# SELF-REGISTRATION

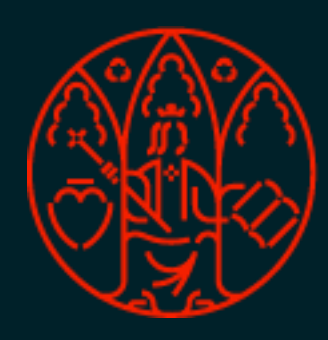

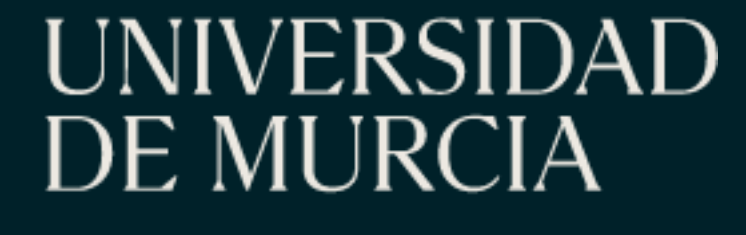

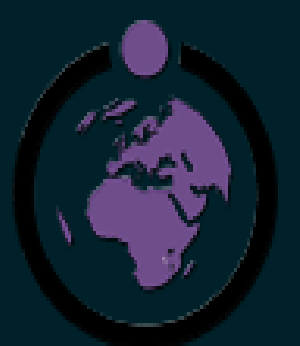

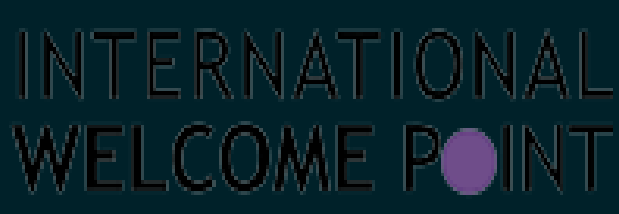

ÁREA DE RELACIONES INTERNACIONALES

INTERNATIONAL RELATIONS OFFICE

VICERRECTORADO DE INTERNACIONALIZACIÓN

VICE-RECTORATE FOR INTERNATIONALIZATION

ANTES DE EMPEZAR:

- de alguna de las siguientes plataformas de movilidad:
- Erasmus.um.es
- Ila.um.es
- Isep.um.es  $\bullet$

todavía no está validada, contacta con tu tutor/a

plataforma de movilidad. Si lo has olvidado consulta la siguiente diapositiva.

4. Ten a mano tu Tarjeta de Crédito para pago Seguro Escolar (6,13 euros)

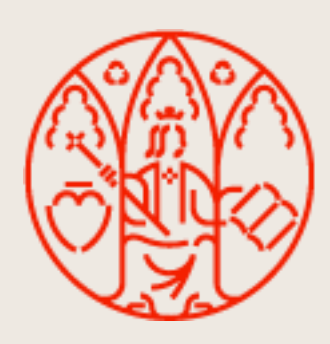

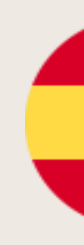

# 1. Asegúrate de que has realizado tu **PROPUESTA DE PLAN DE ESTUDIOS** a través

- 2. Comprueba que tu Propuesta Plan de estudios ha sido validada por tu tutor. Si
- 3. PIN de acceso. Este es el PIN que utilizaste por primera vez para entrar en la

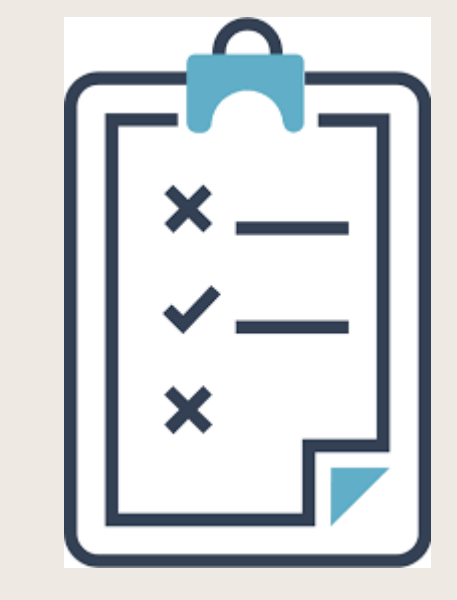

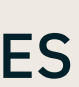

# SELF-REGISTRATION PROCESS\* (AUTOMATRÍCULA) (\*only for regular courses)

## **BEFORE YOU START:**

UNIVERSIDAD

DE MURCIA

- **1. Proposed plan of studies** through : Erasmus.um.es/ lla.um.es
- 2. Validation of your Study Plan Proposal by your academic tutor.
- 3. Have at hand your Credit Card for payment of the **School Insurance** (6,13 euros).
- 4. Access PIN. This is the PIN you used for the first time to enter the mobility platform. If you have forgotten it

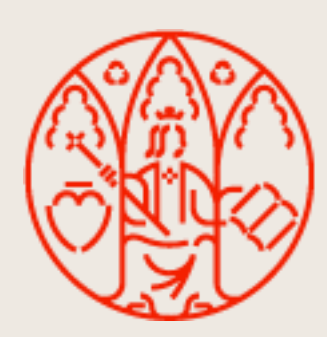

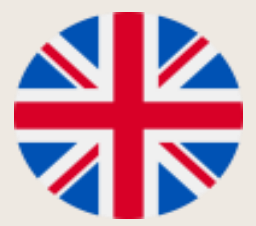

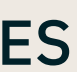

#### AUTOMATRICULA: HE OLVIDADO MI PIN SELF-REGISTRATION: I HAVE FORGOTTEN MY PIN NUMBER

#### Erasmus.um.es

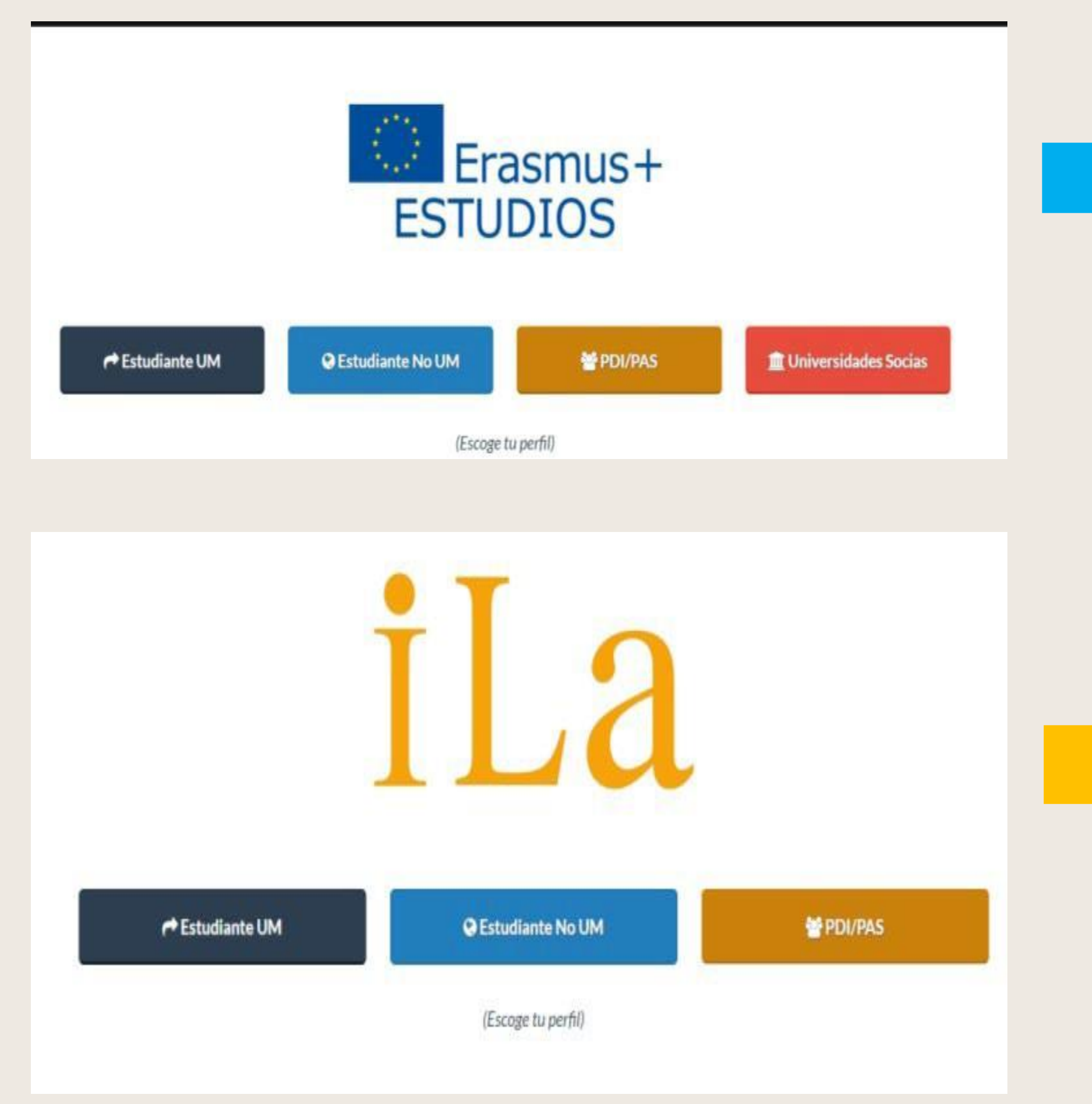

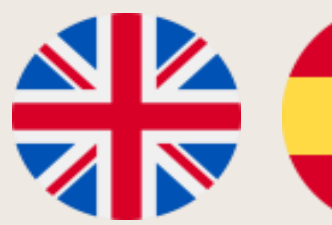

| Información Solicitud online                             | Acceso personal Enlaces de inter                                                                   | 含                                                | MURCI                    |
|----------------------------------------------------------|----------------------------------------------------------------------------------------------------|--------------------------------------------------|--------------------------|
|                                                          | ste servicio es sólo para los estudiantes que v                                                    | ienen a la Universidad de Murcia                 |                          |
| Acc<br>©                                                 | Cuenta de correo UM<br>) Cuenta de correo no UM<br>Login                                           | Acceso Personal                                  |                          |
|                                                          |                                                                                                    |                                                  |                          |
|                                                          |                                                                                                    |                                                  | MAC HTML MAC             |
| iLa                                                      |                                                                                                    |                                                  | UNIVERSIDAD DE<br>MURCIA |
| información Solicitud online                             | Acceso Personal                                                                                    |                                                  |                          |
| información Solicitud online                             | Acceso Personal                                                                                    |                                                  |                          |
| itormación Solicitud online<br>Home : Espacio Estudiante | Acceso Personal                                                                                    | que vienen a la Universidad de                   |                          |
| thormación Solicitud online<br>Home / Espacio Estudiante | Acceso Personal<br>Este servicio es sólo para los estudiantes<br>cceso con:<br>Cuenta de correo UM | que vienen a la Universidad de<br>Acceso Persona |                          |

W3C #TML W3C CSS

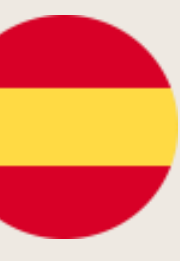

- Puedes recuperar tu PIN pinchando en la opción "cuenta de correo no UM"
- Introduce la cuenta de correo no um que utilizaste para realizar tu solicitud por primera vez y se te enviará el PIN de acceso a esa cuenta

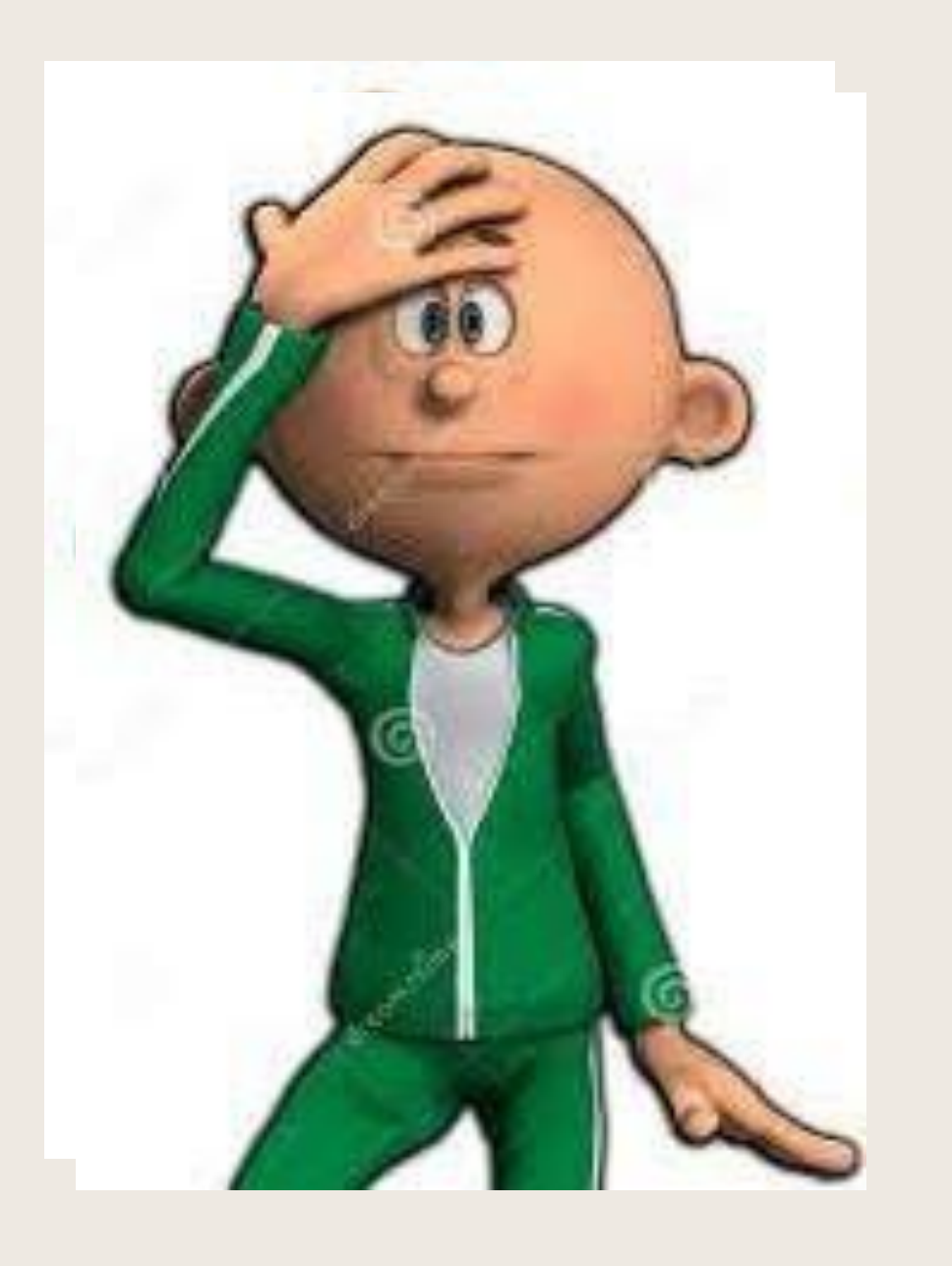

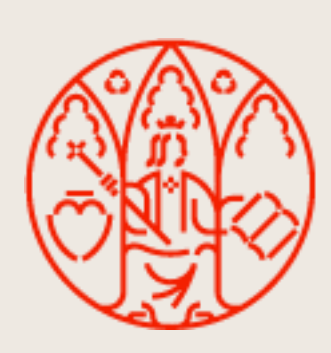

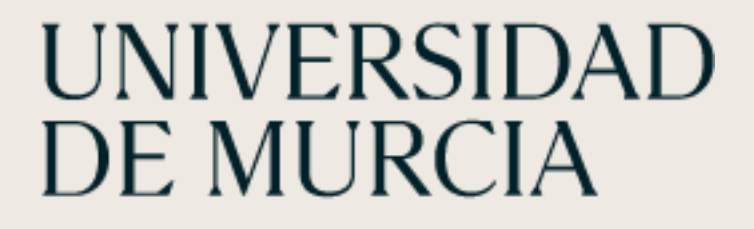

#### ¿COMO RECUPERO MI PIN?

|                        |            | Acceso Personal                |
|------------------------|------------|--------------------------------|
| cceso con:             |            | Si ha olvidado su contraseña   |
| Cuenta de correo UM    |            | puede solicitar una nueva      |
| Cuenta de correo no UM |            | Introduciendo su correo        |
|                        |            | baciendo click en el siguiente |
| Email                  |            | botón. Recibirá en breve un    |
| Password               |            | email con la nueva clave de    |
|                        | 1 <u>-</u> | acceso. Nueva contraseña       |
|                        | Login      |                                |

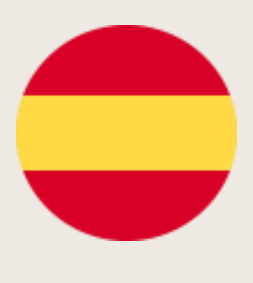

- the access PIN for that account.

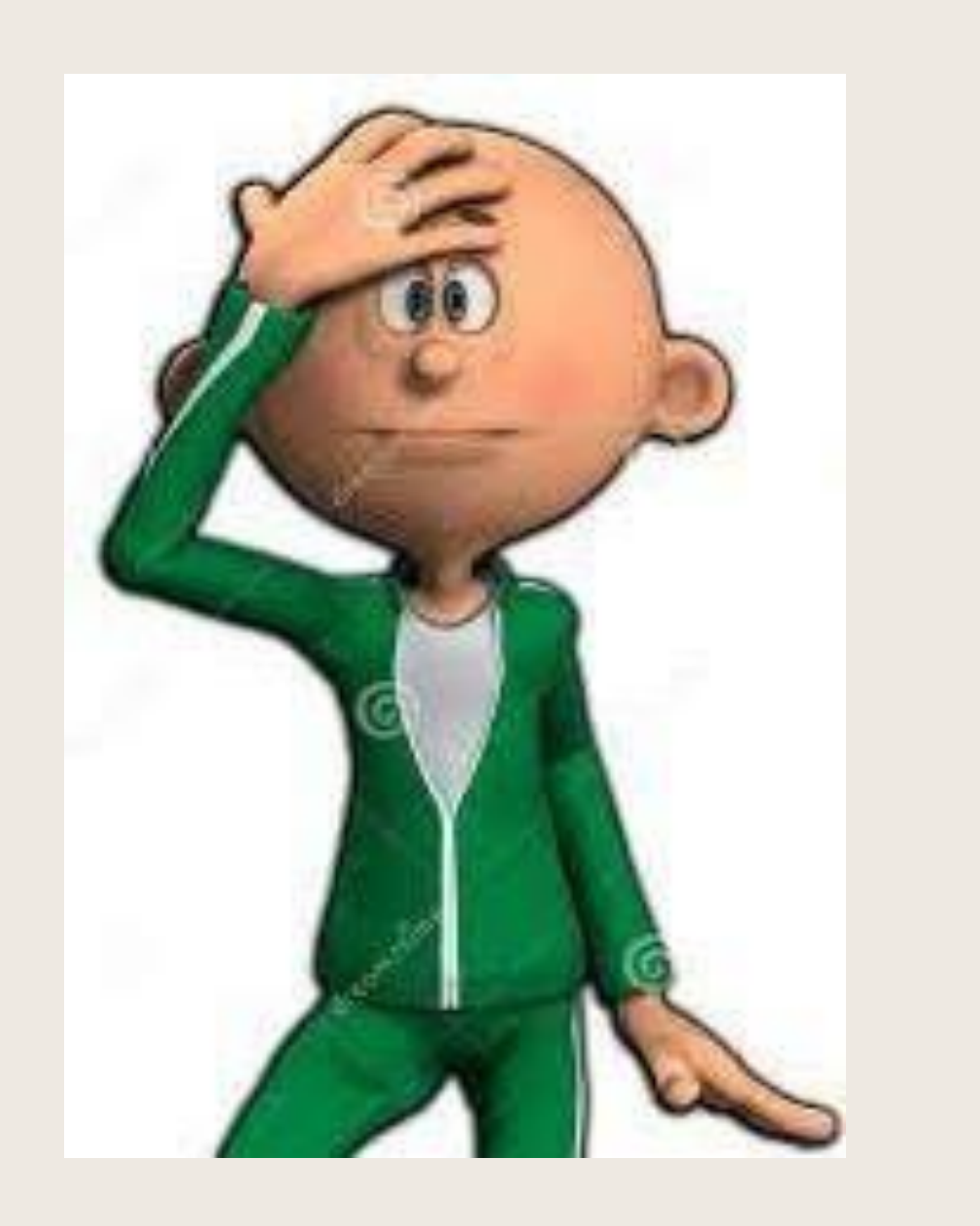

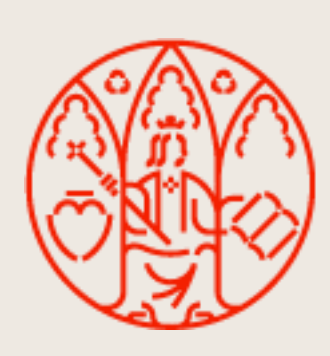

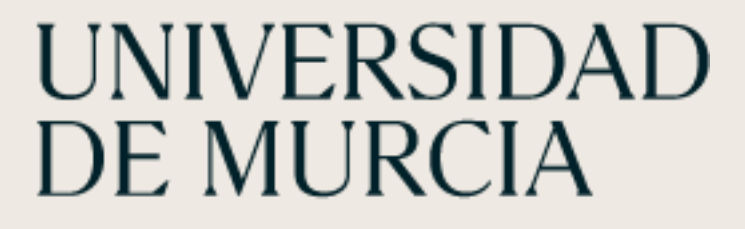

You can retrieve your PIN by clicking on the option "non-UM email account".

• Enter the non-UM email account you used to apply for the first time and you will be sent

|                        | Acceso Personal                 |
|------------------------|---------------------------------|
| Acceso con:            | Si ha olvidado su contraseña    |
| ○ Cuenta de correo UM  | puede solicitar una nueva       |
| Cuenta de correo no UM | introduciendo su correo         |
|                        | electrónico en el formulario y  |
| Email                  | haciendo click en el siguiente  |
|                        | <br>omail con la nueva clave de |
| Password               |                                 |
|                        | acceso. Nueva contrasena        |

111 ((9))

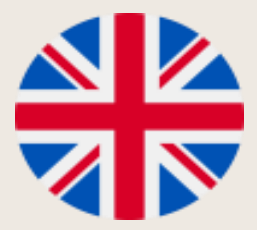

- Acceder al siguiente enlace: <u>https://automatricula.um.es</u> 1.
- 2. Pinchar el botón Acceder

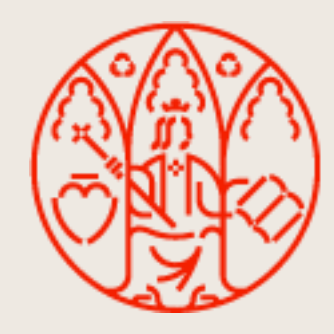

UNIVERSIDAD DE MURCIA

#### Automatrícula Universidad de Murcia

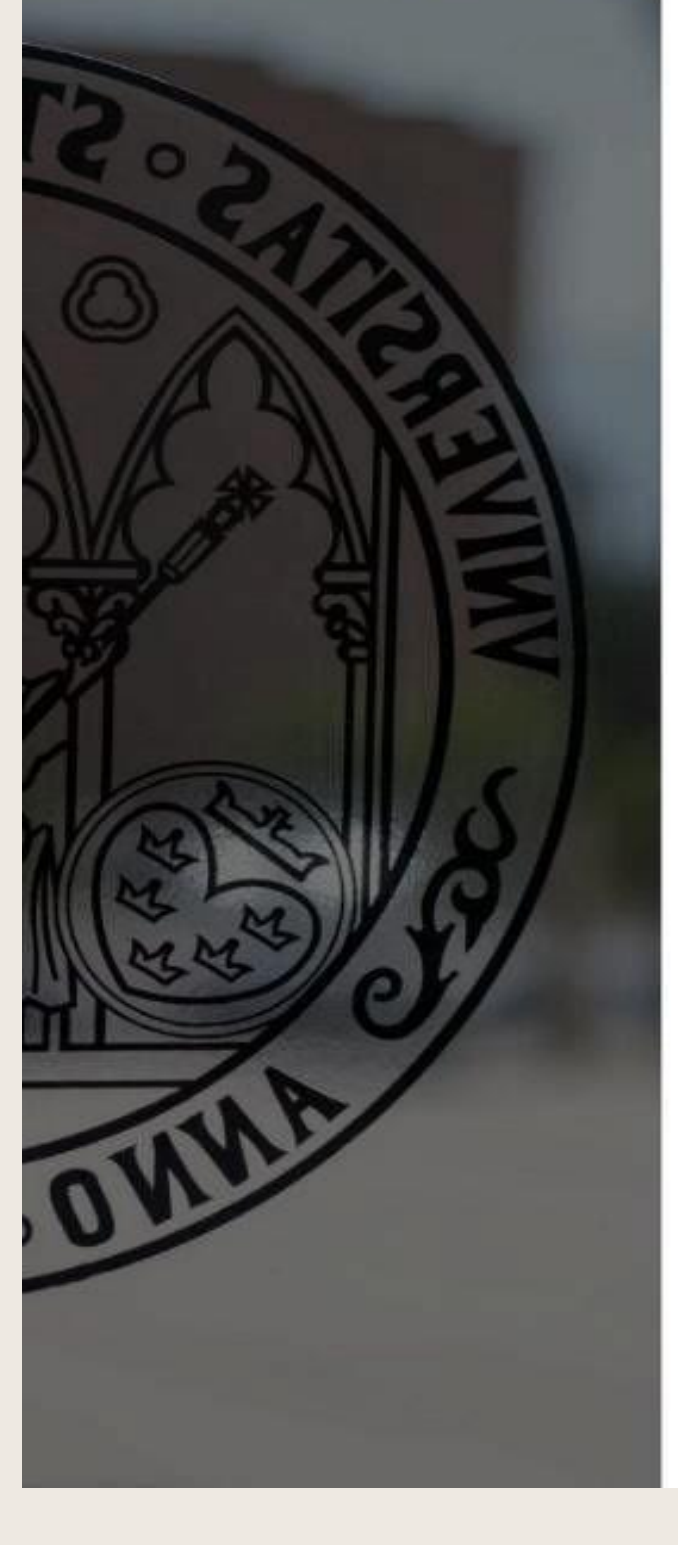

#### Bienvenido a la Automatrícula

Automatrícula es el portal desde el que puedes formalizar tu matrícula en cualquier estudio de GRADO, MÁSTER Y DOCTORADO de la Universidad de Murcia.

Plazos Automatrícula ordinaria 2021/2022

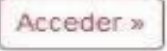

- GRADO Y MÁSTER UNIVERSITARIO
  - De segundo en adelante (y sucesivas veces): del 23 de julio al 5 de septiembre de 2021.
- Estudiantes de nuevo ingreso de GRADO de la fase ordinaria:
  - Primera lista: del 2 al 6 de julio de 2021 ambos inclusive.
  - Segunda lista: del 9 al 11 de julio de 2021 ambos inclusive.
  - · Tercera lista: matrícula por llamamiento a partir del día 15 de julio de 2021. En el llamamiento se le asignará el día/s que el estudiante dispone para realizar la automatrícula correspondiente.
  - Baja matrícula.

Le recordamos que si por cualquier circunstancia desea dar de baja su matrícula, puede hacerlo en el siguiente enlace. BAJA DE MATRÍCULA en nuestra universidad.

- Baja de matrícula.
- Pasos básicos en procedimiento electrónico de Baja de matrícula.
- Estudiantes de nuevo ingreso de GRADO de la fase extraordinaria:
  - · Matrícula por llamamiento a partir del día 2 de septiembre. En el llamamiento se le asignará el día/s que el estudiante dispone para realizar la automatrícula correspondiente.

Para más información sobre la matrícula de grado pulse aquí.

• Estudiantes de nuevo ingreso de MÁSTER UNIVERSITARIO:

2ª Fase admisión:

- Primera lista: del 22 al 28 de julio de 2021
- Segunda lista: del 2 al 4 de septiembre de 2021

Para más información sobre la matrícula de máster pulse aquí.

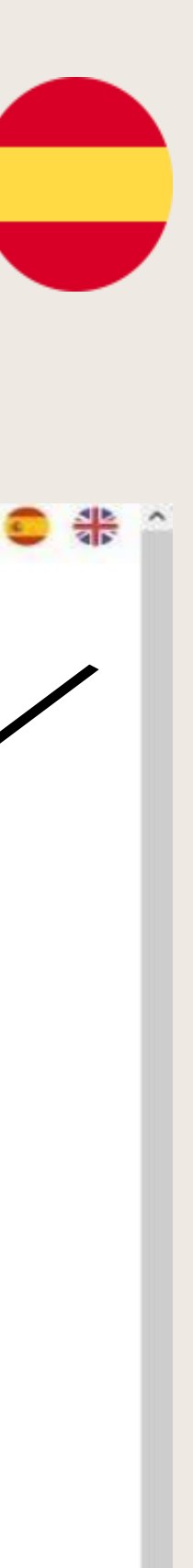

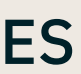

### 1. Go to the following link: <u>https://automatricula.um.es</u>

### 2. Click on the Access button

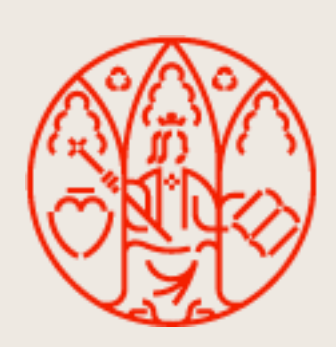

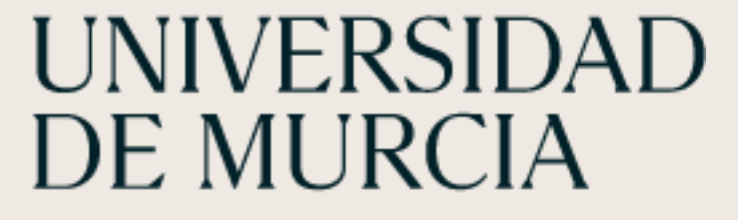

#### Automatrícula Universidad de Murcia

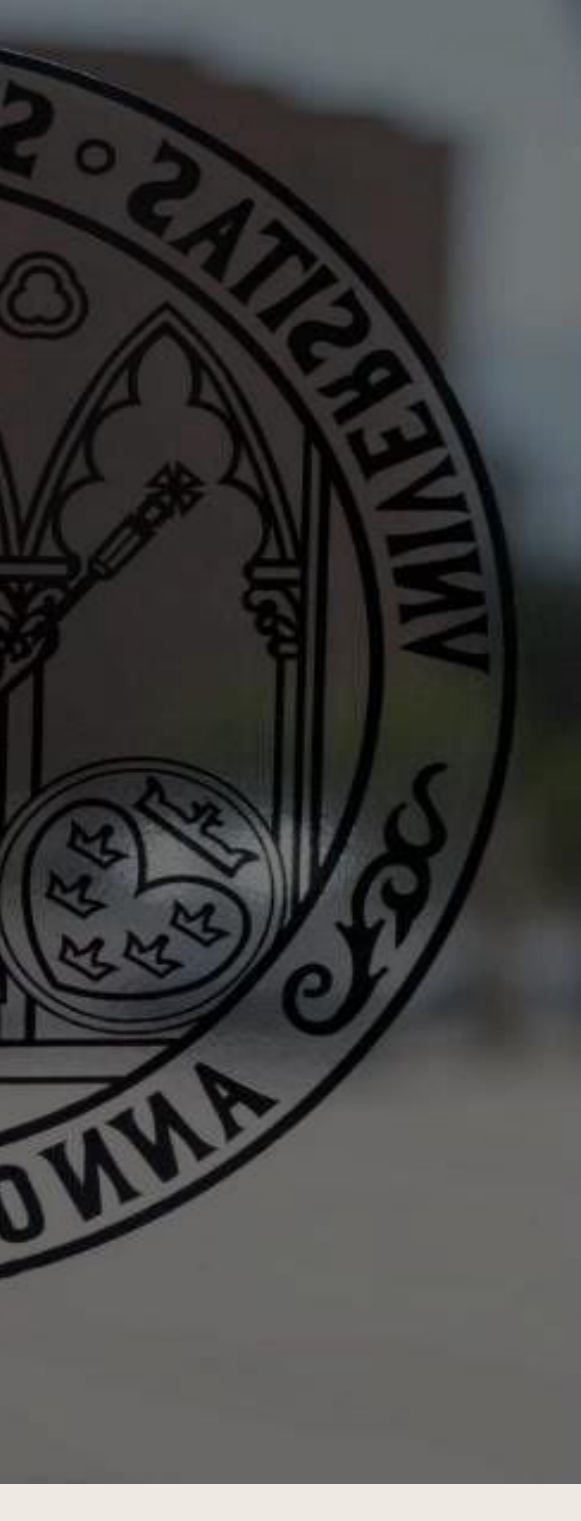

#### Bienvenido a la Automatrícula

Automatrícula es el portal desde el que puedes formalizar tu matrícula en cualquier estudio de GRADO, MÁSTER Y DOCTORADO de la Universidad de Murcia.

Plazos Automatrícula ordinaria 2021/2022

- GRADO Y MÁSTER UNIVERSITARIO
  - De segundo en adelante (y sucesivas veces): del 23 de julio al 5 de septiembre de 2021.

#### Estudiantes de nuevo ingreso de GRADO de la fase ordinaria:

- Primera lista: del 2 al 6 de julio de 2021 ambos inclusive.
- Segunda lista: del 9 al 11 de julio de 2021 ambos inclusive.
- · Tercera lista: matrícula por llamamiento a partir del día 15 de julio de 2021. En el llamamiento se le asignará el día/s que el estudiante dispone para realizar la automatrícula correspondiente.
- Baja matrícula.

Le recordamos que si por cualquier circunstancia desea dar de baja su matrícula, puede hacerlo en el siguiente enlace. BAJA DE MATRÍCULA en nuestra universidad.

- Baja de matrícula.
- Pasos básicos en procedimiento electrónico de Baja de matrícula.

#### • Estudiantes de nuevo ingreso de GRADO de la fase extraordinaria:

· Matrícula por llamamiento a partir del día 2 de septiembre. En el llamamiento se le asignará el día/s que el estudiante dispone para realizar la automatrícula correspondiente.

Para más información sobre la matrícula de grado pulse aquí.

- Estudiantes de nuevo ingreso de MÁSTER UNIVERSITARIO:
  - 2ª Fase admisión:
    - Primera lista: del 22 al 28 de julio de 2021
    - Segunda lista: del 2 al 4 de septiembre de 2021

Para más información sobre la matrícula de máster pulse aquí.

#### **ÁREA DE RELACIONES INTERNACIONALES**

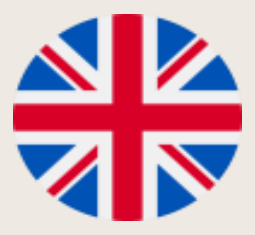

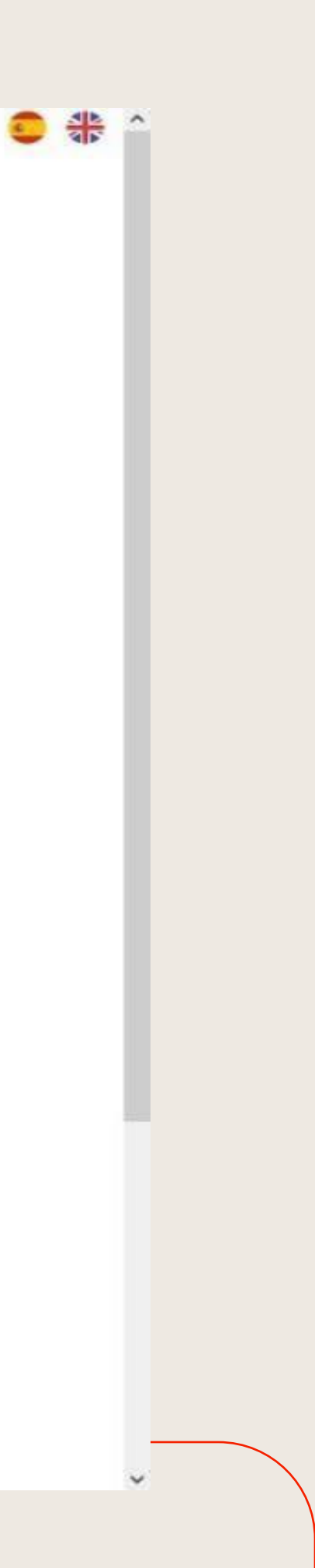

Acceder »

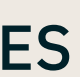

- 3. Selecciona "Acceso con tu PIN de preinscripción".
- descargar del espacio estudiante.

El PIN que utilizaste para registrarte por primera vez en tu plataforma de movilidad (erasmus/ila/isep.um.es)

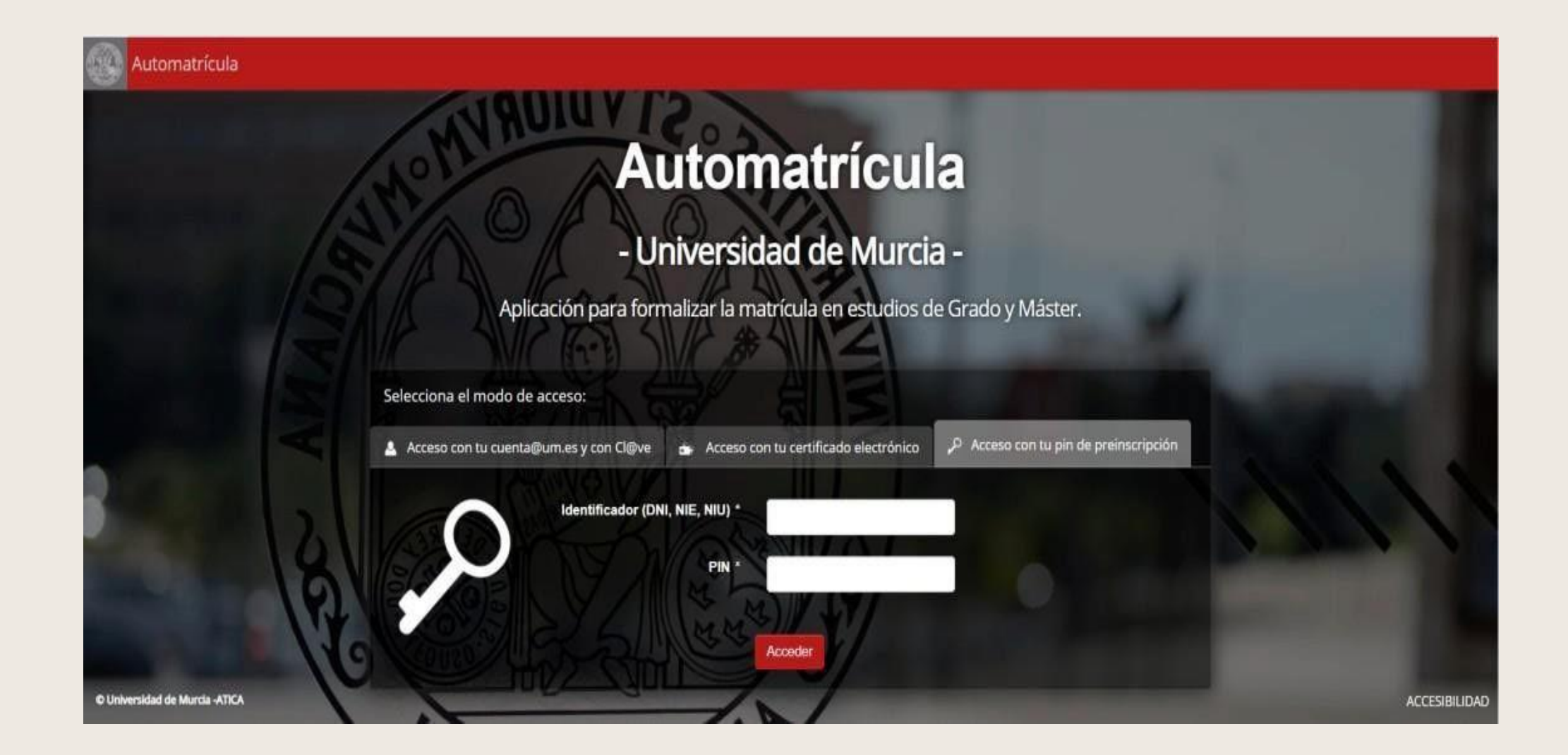

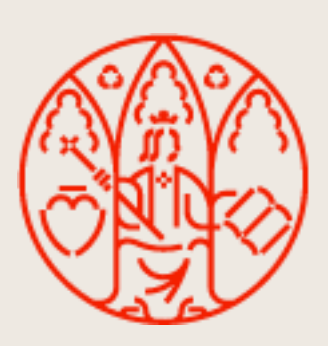

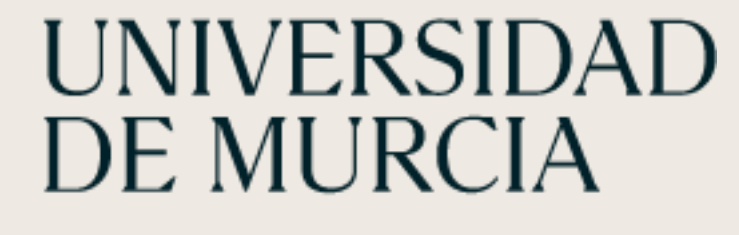

4. Introduce tu NIU (Número de Identificación Universitario). Este número lo puedes encontrar en tu certificado de estudiante internacional que puedes

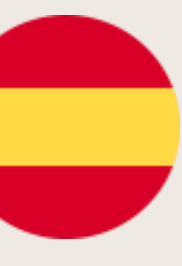

- 3. Select "Access with your pre-enrolment PIN".
- 4. Enter your NIU (University Identification Number).
- You can find this number on your international student certificate that you can download from the student space.
- The PIN you used to register for the first time on your mobility platform (erasmus/ila/isep.um.es).

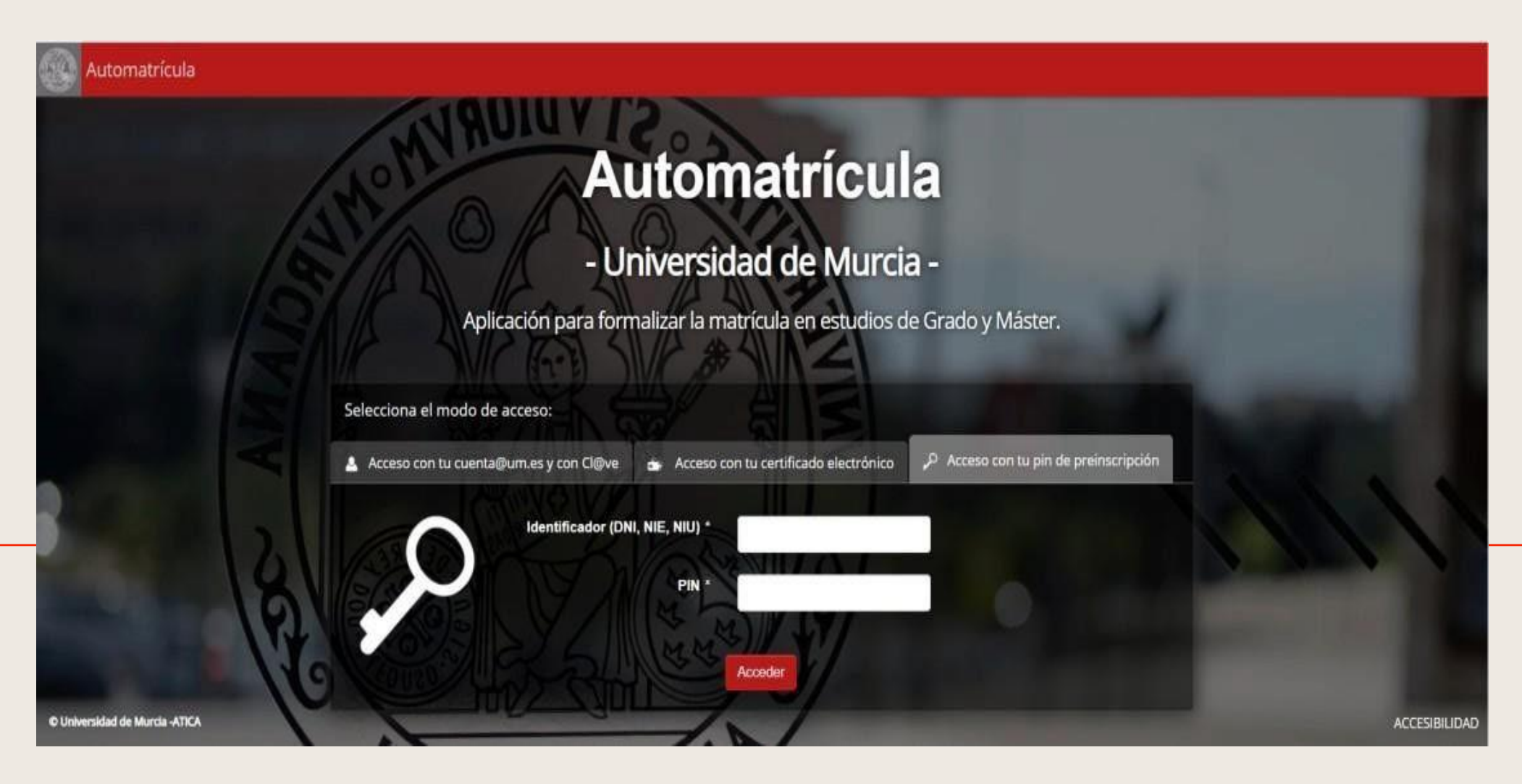

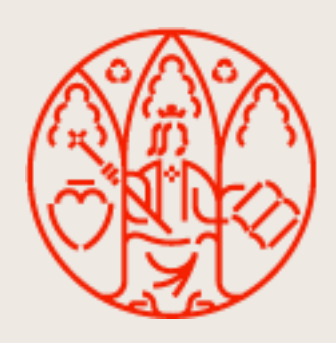

UNIVERSIDAD DE MURCIA

ÁREA DE RELACIONES INTERNACIONALES

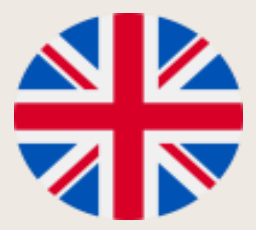

d

### 5. Se abre nueva página con los siguientes datos:

- Programa de movilidad
- Universidad de origen
- Fechas del periodo de matricula
- 6. Pinchar en el link "Matricular" para continuar

| ienvenido,            | U0202694              |
|-----------------------|-----------------------|
|                       | DENTIFICADA           |
| Convenio              |                       |
| Programa<br>movilidad | Universidad de origen |
| ED A CA ULC           |                       |

Proporcionado por Seam 2.3.1-UMU-060, JSF 2.1.29-UMU-019 y PrimeFaces 6.1.30. Conversacion: id = 6; largo recorrido (long running) - Ajax4jsf Log (Ctrl+Shift+D) - Consola Debug - Terminar session

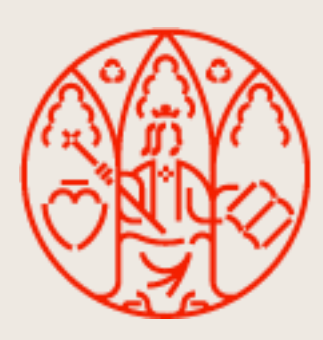

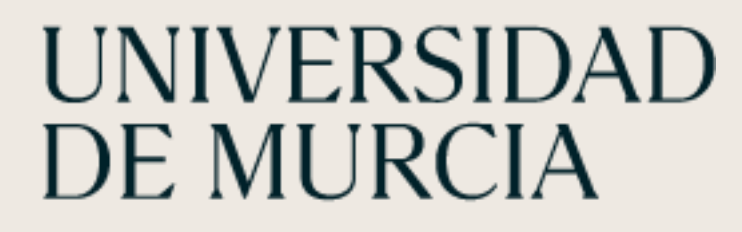

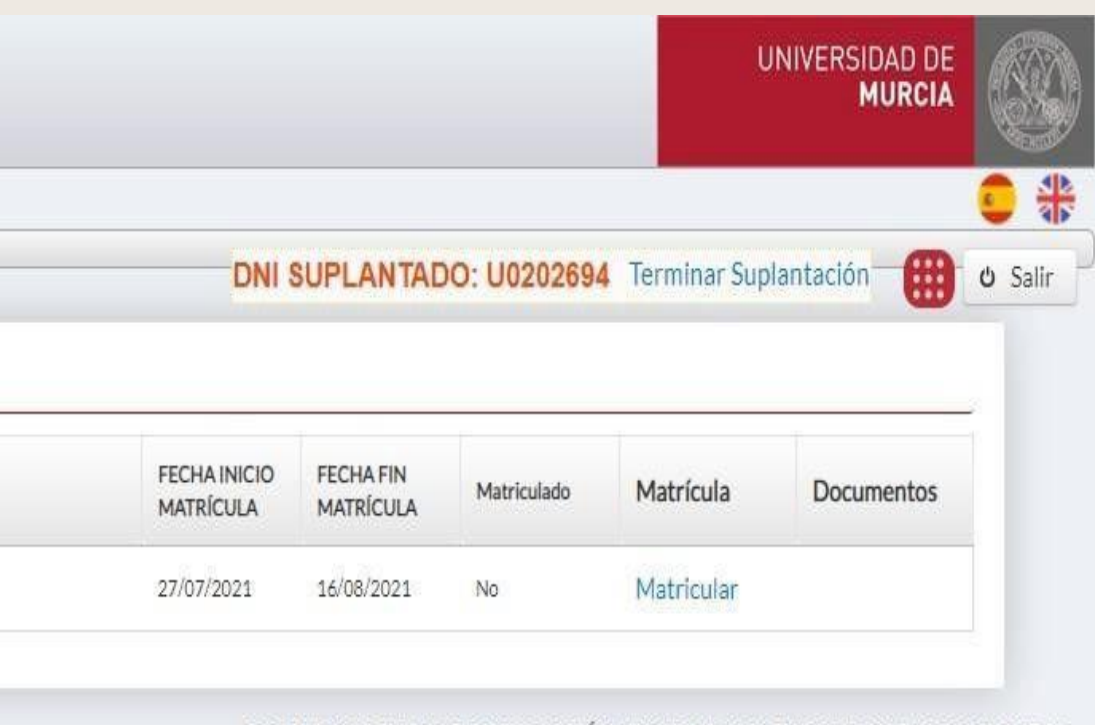

RECOMENDACIONES DE NAVEGACIÓN | INCIDENCIAS | SUGERENCIAS | ACCESIBILIDAD

Recargar Mensajes

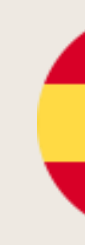

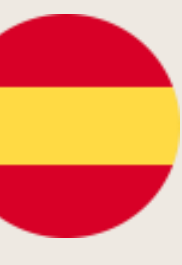

### 5. A new page opens with the following data:

- Mobility programmeUniversity of origin
- Dates of the enrolment period
- 6. Click on the link "Enrol" to continue.

| -EK          | Bienvenido, I<br>SONA NO I | J0202694<br>DENTIFICADA |    |
|--------------|----------------------------|-------------------------|----|
|              | Convenio                   |                         |    |
|              | Programa<br>movilidad      | Universidad de origen   |    |
|              | ERASMUS                    | UNIVERSIDADE DE LISB    | OA |
| h un un f al |                            |                         |    |

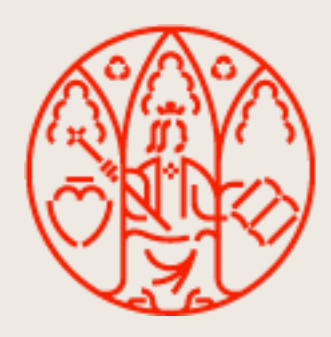

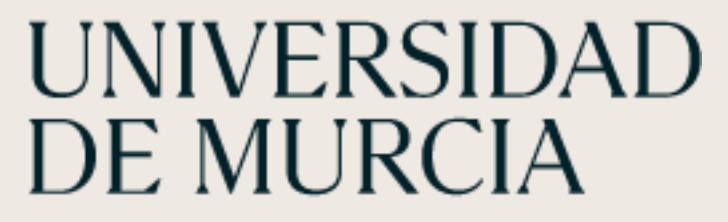

|                          |                                                        |                                                        |               | L            | INIVERSIDAD DE<br>MURCIA |                 |
|--------------------------|--------------------------------------------------------|--------------------------------------------------------|---------------|--------------|--------------------------|-----------------|
|                          | DNI                                                    | SUPLANTAD                                              | )O: U0202694  | Terminar Sup | lantación 💮              | و کی<br>ک Salir |
|                          | FECHA INICIO<br>MATRÍCULA                              | FECHA FIN<br>MATRÍCULA                                 | Matriculado   | Matrícula    | Documentos               | 1               |
|                          | 27/07/2021                                             | 16/08/2021                                             | No            | Matricular   |                          |                 |
| )60, JSF 2<br>Ajax4jsf L | RECC<br>1.29-UMU-019 y Prin<br>og (Ctrl+Shift+D) - Con | DMENDACIONES<br>neFaces 6.1.30.<br>Isola Debug - Termi | DE NAVEGACIÓN | INCIDENCIAS  | SUGERENCIAS   ACCI       | esibilidad      |

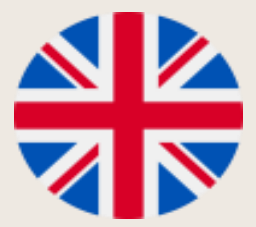

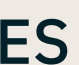

### 7. Protección de datos. Para continuar debes Pulsar el botón "Aceptar"

### Data protectio

| Automo             | Ley de Protección de datos de carácter personal.                                                                                                    | UNIVERSIDAD DE<br>MURCIA |
|--------------------|----------------------------------------------------------------------------------------------------|--------------------------|
| ERSONA NO IDENTIFI | □ 2 全 争 Página: 1 de 3 — + Tarmaño automático +23 読 🖨 じ 📕 ≫                                                                                                    | د پ 🛄 v s                |
| Datos Pers         | PROTECCIÓN DE DATOS                                                                                                    | in Matrícula             |
| Domicilio Familiar | Los datos personales que nos va a proporcionar serán utilizados para la prestación del servicio<br>público de educación superior al amparo de lo dispuesto en la Ley Orgánica 6/2001, de 21 de<br>diciembre, de Universidades, Puede obtener más información en el Perustro de Actividades de |                          |
| Vía*               | <u>Tratamiento de la UMU</u> .<br>En concreto, le informamos que durante el desarrollo de la actividad académica se llevarán a                                                                                                    | ción                     |
| CALLE              | DATOS IDENTIFICATIVOS                                                                                                    |                          |
| Talifana           | Nombre y Apellidos, Sexo, Fecha de Nacimiento, NIF, Fotografía, usuario correo<br>electrónico institucional.                                                                                                    |                          |
| Telefono           | Finalidad Identificación.<br>Expedición de tarjeta de identificación UMU.                                                                                                    |                          |
| -                  | Pulsando el botón 'Aceptar', confirmo que he leído y acepto la política de protección de datos de carácter personal.                                                                                                    |                          |
| Provincia          |                                                                                                    |                          |
| MURCIA             | Aceptar                                                                                                    |                          |
|                    |                                                                                                    |                          |

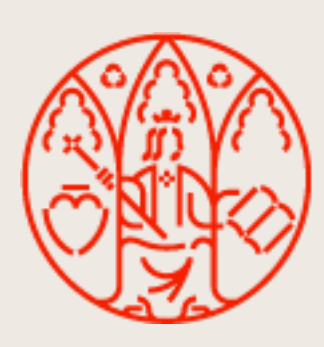

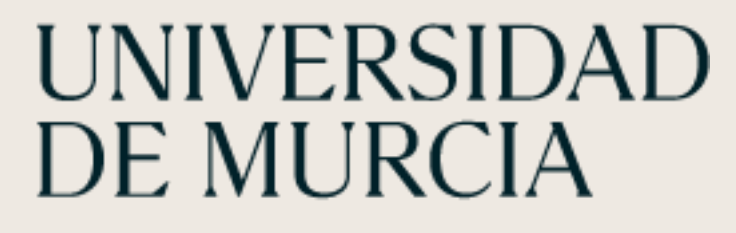

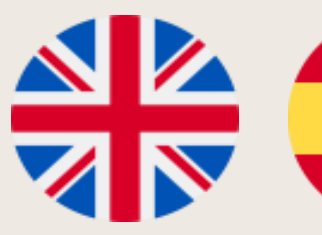

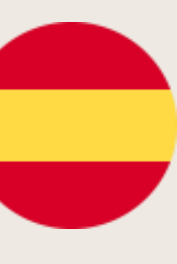

### 8. Datos personales

# a. Domicilio Familiar (obligatorio)

- 1. Selecciona tu país de origen
- 2. En el apartado Via, seleccionar "Calle"
- 3. Número de la calle
- 4. Código postal
- **b.** Datos de nacimiento (obligatorio)

# c. Domicilio durante el curso. Tu domicilio en Murcia

# Pulsar siguiente para continuar

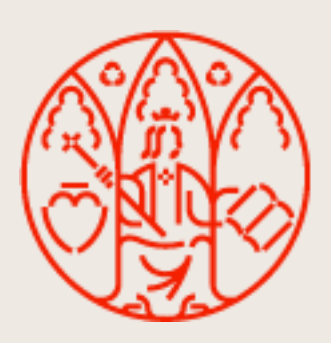

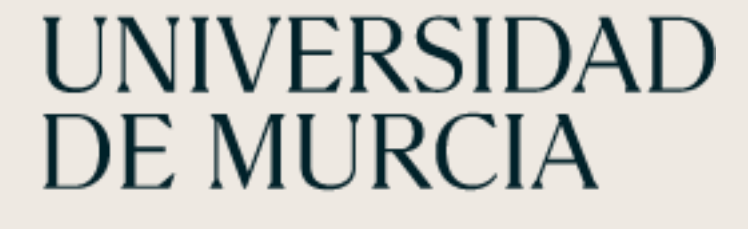

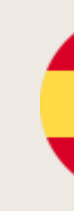

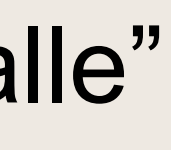

| Datos Personales                   | Of               | erta                  | Servicios Adicional | es                | Resume        | n Matrícula   |
|------------------------------------|------------------|-----------------------|---------------------|-------------------|---------------|---------------|
| Domicilio Familiar                 |                  |                       |                     |                   |               |               |
| Vía*                               | Domicilio*       |                       |                     | Número*           | Ampliaciór    | 1             |
| CALLE •                            |                  |                       |                     | 5                 |               |               |
| Teléfono                           | Teléfono Móvil*  | Código<br>Postal * Pa | ís*                 |                   |               |               |
|                                    |                  |                       | ALIA                |                   |               | •             |
| Localidad Extranjera*              |                  |                       |                     |                   |               |               |
| Datos de nacimiento                |                  |                       |                     |                   |               |               |
| F. Nacimiento *                    | Sexo*            | Nacionalidad*         | Pa                  | ís de Nacimiento  | •             |               |
| 25/06/2000                         | Mujer 💌          | Italiana              | -                   | eleccione su país | de nacimiento | -             |
| Localidad Extranjera*              |                  |                       |                     |                   |               |               |
| Domicilio durante el curso (si res | ide en España)   |                       |                     |                   |               |               |
| Vía                                | Domicilio        | Número                | Ampliación          | Teléfono N        | Móvil         | Código Postal |
| ALAMEDA                            |                  |                       |                     |                   |               |               |
| Provincia                          | Municipio        |                       | Localidad           |                   |               |               |
| Seleccione una Provincia •         | Seleccione un Mu | inicipio 💌            | Seleccione una      | Localidad         | •             |               |
| Copiar domicilio familiar          |                  |                       |                     |                   |               |               |
|                                    |                  |                       |                     |                   |               |               |

8. Personal details:

## A. Family Address (required)

- 1. Select your country of origin
- 2. In the Via section, select "Street".
- 3. Street number
- 4. Postal code

# 5. Birth data (required)

- 6. c. Address during the course. Your address in Murcia
- 7. Click next to **continue**

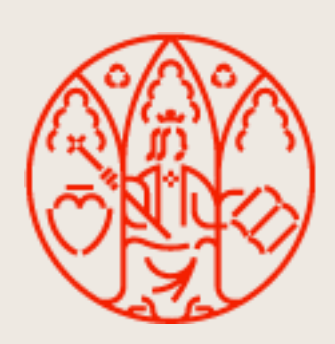

| Datos Personales                     | Ofert              | a                  | Servicios / | Adicionales        | Resumer          | Matrícula     |
|--------------------------------------|--------------------|--------------------|-------------|--------------------|------------------|---------------|
| Domicilio Familiar                   |                    |                    |             |                    |                  |               |
| Vía*                                 | Domicilio*         |                    |             | Número*            | Ampliación       |               |
| CALLE                                |                    |                    |             | 5                  |                  | ]             |
| Teléfono                             | Teléfono Móvil *   | Código<br>Postal * | País*       |                    |                  |               |
|                                      |                    |                    | ITALIA      |                    |                  | •             |
| Localidad Extranjera*                |                    |                    |             |                    |                  |               |
|                                      |                    |                    |             |                    |                  |               |
| Datos de nacimiento                  |                    |                    |             |                    |                  |               |
| F. Nacimiento*                       | Sexo*              | Nacionalidad*      |             | País de Nacimien   | to*              |               |
| 25/06/2000                           | Mujer 🔹            | Italiana           | -           | Seleccione su pa   | ís de nacimiento | •             |
| Localidad Extranjera*                |                    |                    |             |                    |                  |               |
|                                      |                    |                    |             |                    |                  |               |
| Domicilio durante el curso (si resid | de en España)      |                    |             |                    |                  |               |
| Vía                                  | Domicilio          | Número             | Amplia      | ción Teléfon       | o Móvil          | Código Postal |
| ALAMEDA 🔹                            |                    |                    |             |                    |                  |               |
| Provincia                            | Municipio          |                    | Localio     | lad                |                  |               |
| Seleccione una Provincia 🝷           | Seleccione un Muni | icipio             | Selecc      | ione una Localidad | -                |               |
| Copiar domicilio familiar            |                    |                    |             |                    |                  |               |
| Protección de datos 🕄                |                    |                    |             |                    |                  | Siguiente >>  |

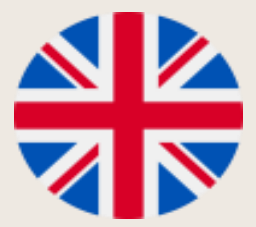

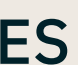

# 9. Asignaturas: Pantalla con el listado de las asignaturas aprobadas en el Acuerdo Académico.

- Estos datos no se pueden modificar.

# Pulsar siguiente para continuar

|       | Datos Personales     | Oferta                                                                                             | Servicios Adicio | nales          | Resumen Matrícula |     |
|-------|----------------------|----------------------------------------------------------------------------------------------------|------------------|----------------|-------------------|-----|
| Asig  | gnaturas disponibles |                                                                                                    |                  |                |                   |     |
| 2. s. | Código Asignatura    | Descripción                                                                                        | Créditos         | Duración       | Сиро              | 100 |
| 4     | 3822                 | ESTADÍSTICA<br>(STATISTICS)                                                                        | 6.0              | CUATRIMESTRE 1 | NO                | 1   |
| 1     | 3853                 | MÉTODOS Y TÉCNICAS DE INVESTIGACIÓN EN NUTRICIÓN<br>(METHODS AND TECHNIQUES IN NUTRITION RESEARCH) | 6.0              | CUATRIMESTRE 1 | NO                |     |
| 1     | 3856                 | NUTRICIÓN Y DEPORTE<br>(NUTRITION AND SPORTS)                                                      | 3.0              | CUATRIMESTRE 1 | sſ                |     |
| ~     | 3858                 | AVANCES EN NUTRICIÓN Y ALIMENTACIÓN INFANTIL<br>(ADVANCE IN INFANT NUTRITION)                      | 3.0              | CUATRIMESTRE 1 | SÍ                |     |

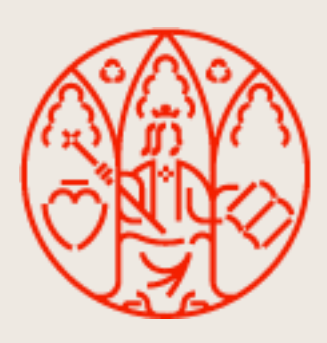

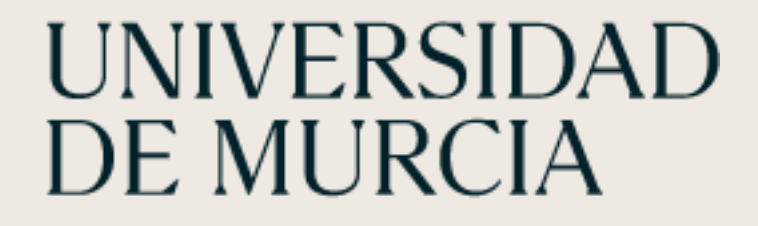

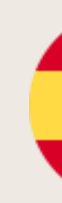

#### ÁREA DE RELACIONES INTERNACIONALES

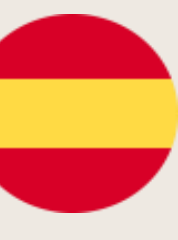

ES

**9.** Subjects: Screen with the list of the subjects approved in the Academic Agreement.

This data cannot be modified.

Click **next** to continue

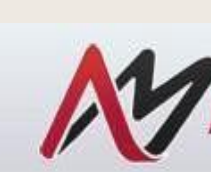

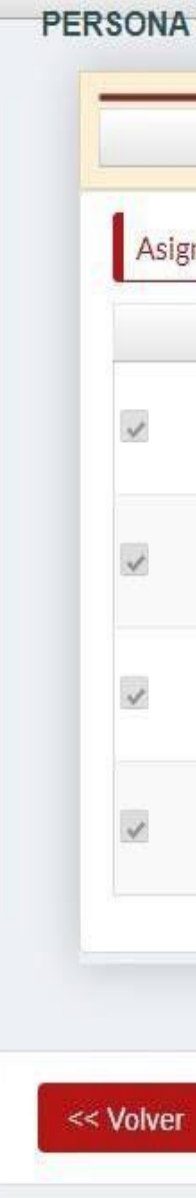

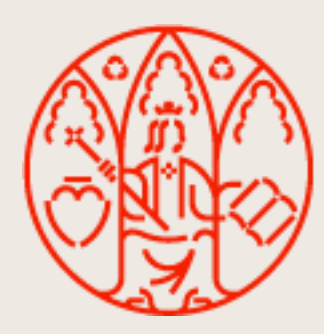

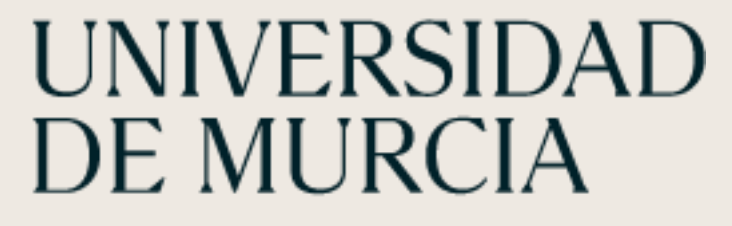

| Automatrícu         | lla                                                                                                |                  |                 | UNIVERSIDAD DE<br><b>MURCIA</b> |          |
|---------------------|----------------------------------------------------------------------------------------------------|------------------|-----------------|---------------------------------|----------|
| NO IDENTIFICADA     |                                                                                                    |                  | NTADO: U0202694 | Terminar Suplantación           | ون Salir |
| Datos Personales    | Oferta                                                                                             | Servicios Adicio | nales           | Resumen Matrícula               |          |
| naturas disponibles |                                                                                                    |                  |                 |                                 |          |
| Código Asignatura   | Descripción                                                                                        | Créditos         | Duración        | Сиро                            |          |
| 3822                | ESTADÍSTICA<br>(STATISTICS)                                                                        | 6.0              | CUATRIMESTRE 1  | NO                              |          |
| 3853                | MÉTODOS Y TÉCNICAS DE INVESTIGACIÓN EN NUTRICIÓN<br>(METHODS AND TECHNIQUES IN NUTRITION RESEARCH) | 6.0              | CUATRIMESTRE 1  | NO                              |          |
| 3856                | NUTRICIÓN Y DEPORTE<br>(NUTRITION AND SPORTS)                                                      | 3.0              | CUATRIMESTRE 1  | sſ                              |          |
| 3858                | AVANCES EN NUTRICIÓN Y ALIMENTACIÓN INFANTIL<br>(ADVANCE IN INFANT NUTRITION)                      | 3.0              | CUATRIMESTRE 1  | Sí                              |          |
|                     |                                                                                                    |                  |                 |                                 |          |
|                     |                                                                                                    |                  |                 |                                 |          |
|                     |                                                                                                    |                  |                 | Siguiente                       | e >>     |

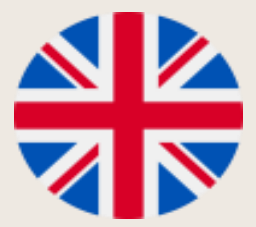

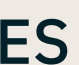

- 10. Resumen de la matricula
- a. Asignaturas seleccionadas para la matricula
- b. Conceptos de liquidación:

- Seguro obligatorio de accidentes (6,13 euros)

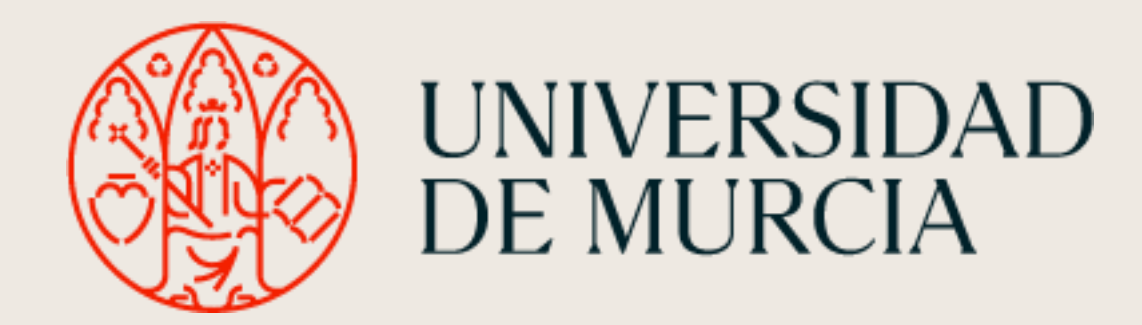

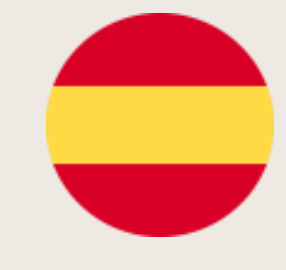

|      | Datos Personales         | Oferta                                                                                             | ervicios Adicion | ales           | Resumen Matr |
|------|--------------------------|----------------------------------------------------------------------------------------------------|------------------|----------------|--------------|
| Asig | naturas seleccionadas pa | ra matrícula.                                                                                      |                  |                |              |
|      | Código Asignatura        | Descripción                                                                                        | Créditos         | Duración       | (            |
| 1    | 3822                     | ESTADÍSTICA<br>(STATISTICS)                                                                        | 6.0              | CUATRIMESTRE 1 | ١            |
| 1    | 3853                     | MÉTODOS Y TÉCNICAS DE INVESTIGACIÓN EN NUTRICIÓN<br>(METHODS AND TECHNIQUES IN NUTRITION RESEARCH) | 6.0              | CUATRIMESTRE 1 | ٢            |
| ~    | 3856                     | NUTRICIÓN Y DEPORTE<br>(NUTRITION AND SPORTS)                                                      | 3.0              | CUATRIMESTRE 1 | S            |
| 4    | 3858                     | AVANCES EN NUTRICIÓN Y ALIMENTACIÓN INFANTIL<br>(ADVANCE IN INFANT NUTRITION)                      | 3.0              | CUATRIMESTRE 1 | S            |

#### Conceptos de liquidación

| Concepto                         | Importe | Importe sin descuento |
|----------------------------------|---------|-----------------------|
| Importe por emisión de tarjeta   | €       | 7.9€                  |
| Seguro obligatorio de accidentes | 6€      | 6€                    |

Según las normas de matrícula, para poder guardar su matrícula debe realizar previamente el pago de las tasas correspondientes a emisión de tarjeta obligatorio a través de la pasarela de pago de la Universidad de Murcia. Para ello pulse el botón de Pagar recibo. Una vez completado el pago pulse el para volver a esta pantalla y poder finalizar el proceso de matrícula.

<< Volver

Guard Pagar recibo

| fcula      |
|------------|
|            |
|            |
| Cupo       |
|            |
| 10         |
|            |
| 10         |
|            |
| (          |
|            |
|            |
| ſ          |
|            |
|            |
|            |
|            |
| 1          |
|            |
|            |
|            |
| y/o seguro |
| Continuar  |
|            |
| matricula  |
|            |

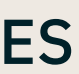

10.Summary of the enrolment:

- A. Subjects selected for enrolment
- B. Settlement of fees:-

## **Compulsory** accident insurance (6.13 euros)

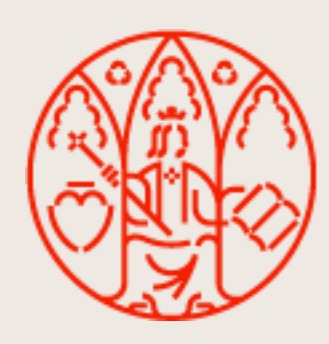

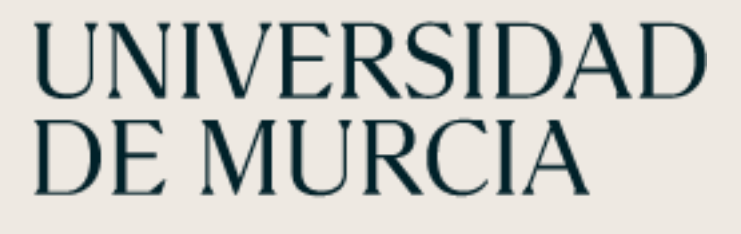

|      | Datos Personales         | Oferta 5                                                                                           | iervicios Adicion | ales           | Resumen Matrícula |
|------|--------------------------|----------------------------------------------------------------------------------------------------|-------------------|----------------|-------------------|
| Asig | naturas seleccionadas pa | ra matrícula.                                                                                      |                   |                |                   |
|      | Código Asignatura        | Descripción                                                                                        | Créditos          | Duración       | Сиро              |
| ~    | 3822                     | ESTADÍSTICA<br>(STATISTICS)                                                                        | 6.0               | CUATRIMESTRE 1 | NO                |
| 7    | 3853                     | MÉTODOS Y TÉCNICAS DE INVESTIGACIÓN EN NUTRICIÓN<br>(METHODS AND TECHNIQUES IN NUTRITION RESEARCH) | 6.0               | CUATRIMESTRE 1 | NO                |
| V    | 3856                     | NUTRICIÓN Y DEPORTE<br>(NUTRITION AND SPORTS)                                                      | 3.0               | CUATRIMESTRE 1 | SÍ                |
| 4    | 3858                     | AVANCES EN NUTRICIÓN Y ALIMENTACIÓN INFANTIL<br>(ADVANCE IN INFANT NUTRITION)                      | 3.0               | CUATRIMESTRE 1 | SÍ                |

#### Conceptos de liquidación

| Concepto                         | Importe | Importe sin descuento |
|----------------------------------|---------|-----------------------|
| Importe por emisión de tarjeta   | 0€      | 7.9€                  |
| Seguro obligatorio de accidentes | 6€      | 6€                    |

Según las normas de matrícula, para poder guardar su matrícula debe realizar previamente el pago de las tasas correspondientes a emisión de tarjeta y/o seguro obligatorio a través de la pasarela de pago de la Universidad de Murcia. Para ello pulse el botón de Pagar recibo. Una vez completado el pago pulse en Continuar para volver a esta pantalla y poder finalizar el proceso de matrícula.

<< Volver

Pagar recibo

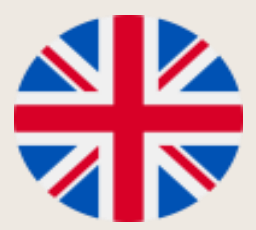

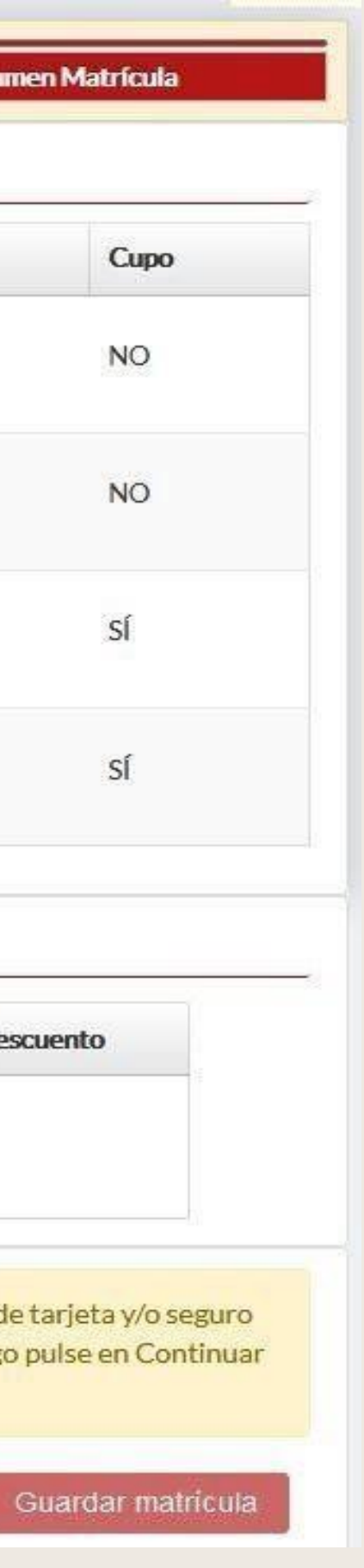

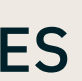

### 11. Pagar recibo /Pay receipt

Pulsar el botón "Pagar recibo"

| X Este recibo está peno                                       | diente de pago                    |           |                        |                          |                           |
|---------------------------------------------------------------|-----------------------------------|-----------|------------------------|--------------------------|---------------------------|
| ÚLTIMO DÍA PAGO<br>08/10/2021                                 | EMISORA - SUFIJO<br>3018001 - 501 | REFE      | RENCIA<br>210307781956 | IDENTIFICACIÓN<br>081021 | IMPORTE<br>€14,03         |
| DESCRIPCIÓN<br>Tasas administrativas y/                       | /o académicas                     | W.        | 24                     |                          | 2                         |
| TITULAR<br>MATTEO COTER                                       |                                   |           | DNI/NIE/CIF            |                          | U01981687                 |
| NÚMERO FEC. EMISIÓN                                           |                                   |           | 08/09/2021             |                          |                           |
| CÓDIGO DE BARRAS                                              | 905070101800150                   | 112103077 | 761956081021000        | 00014030                 |                           |
| DESGLOSE<br>Seguro obligatorio de a<br>Importe por emisión de | ccidentes<br>tarieta              |           |                        |                          | IMPORTE<br>€6.13<br>€7.90 |

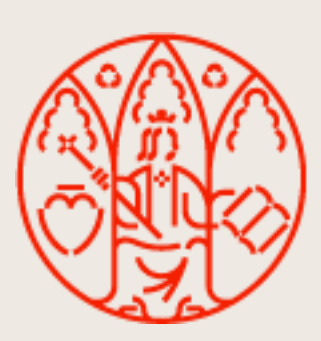

UNIVERSIDAD DE MURCIA

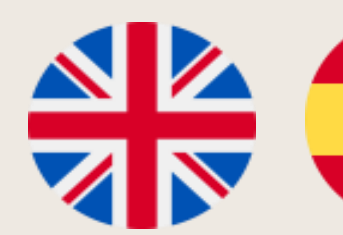

|       | Datos Personales         | Oferta                                                                                             | ervicios Adicion | ales           | Resumen Matrícula |
|-------|--------------------------|----------------------------------------------------------------------------------------------------|------------------|----------------|-------------------|
| Asigr | naturas seleccionadas pa | ra matrícula.                                                                                      |                  |                |                   |
|       | Código Asignatura        | Descripción                                                                                        | Créditos         | Duración       | Сиро              |
| 1     | 3822                     | ESTADÍSTICA<br>(STATISTICS)                                                                        | 6.0              | CUATRIMESTRE 1 | NO                |
| 1     | 3853                     | MÉTODOS Y TÉCNICAS DE INVESTIGACIÓN EN NUTRICIÓN<br>(METHODS AND TECHNIQUES IN NUTRITION RESEARCH) | 6.0              | CUATRIMESTRE 1 | NO                |
| ~     | 3856                     | NUTRICIÓN Y DEPORTE<br>(NUTRITION AND SPORTS)                                                      | 3.0              | CUATRIMESTRE 1 | SÍ                |
| 4     | 3858                     | AVANCES EN NUTRICIÓN Y ALIMENTACIÓN INFANTIL<br>(ADVANCE IN INFANT NUTRITION)                      | 3.0              | CUATRIMESTRE 1 | SÍ                |

#### Conceptos de liquidación

| Concepto                         | Importe | Importe sin descuento |
|----------------------------------|---------|-----------------------|
| Importe por emisión de tarjeta   | 0€      | 7.9€                  |
| Seguro obligatorio de accidentes | 6€      | 6€                    |

Según las normas de matrícula, para poder guardar su matrícula debe realizar previamente el pago de las tasas correspondientes a emisión de tarjeta y/o seguro obligatorio a través de la pasarela de pago de la Universidad de Murcia. Para ello pulse el botón de Pagar recibo. Una vez completado el pago pulse en Continuar para volver a esta pantalla y poder finalizar el proceso de matrícula.

<< Volver

Pagar recibo

Guardar matricula

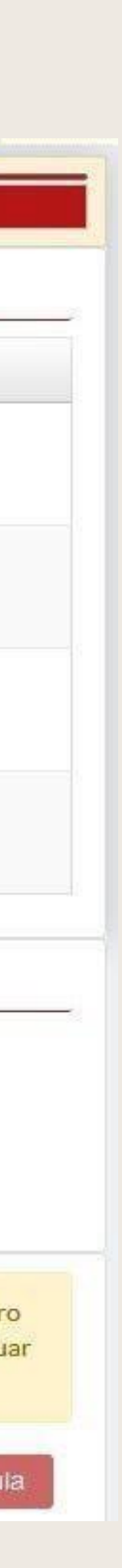

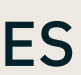

### **12.** Pago on-line:

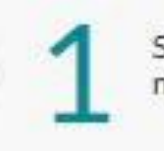

Seleccione método de pago

#### Datos de la operación

| Importe:                 | 14,03                  |
|--------------------------|------------------------|
| Comercio:                |                        |
|                          | (SPAIN)                |
| Terminal:                | 100132                 |
| Pedido:                  | 287593                 |
| Fecha:                   | 08/09/2                |
| Descripción<br>producto: | Tasas ad<br>académi    |
| VISA                     | mastercare<br>ID Check |

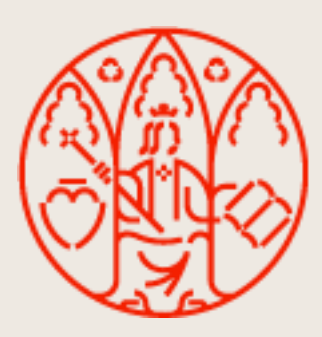

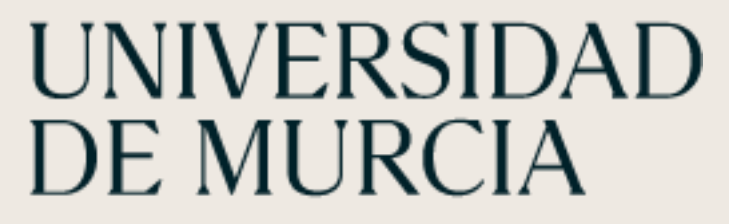

AUTOMATRÍCULA

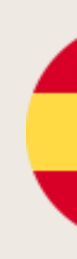

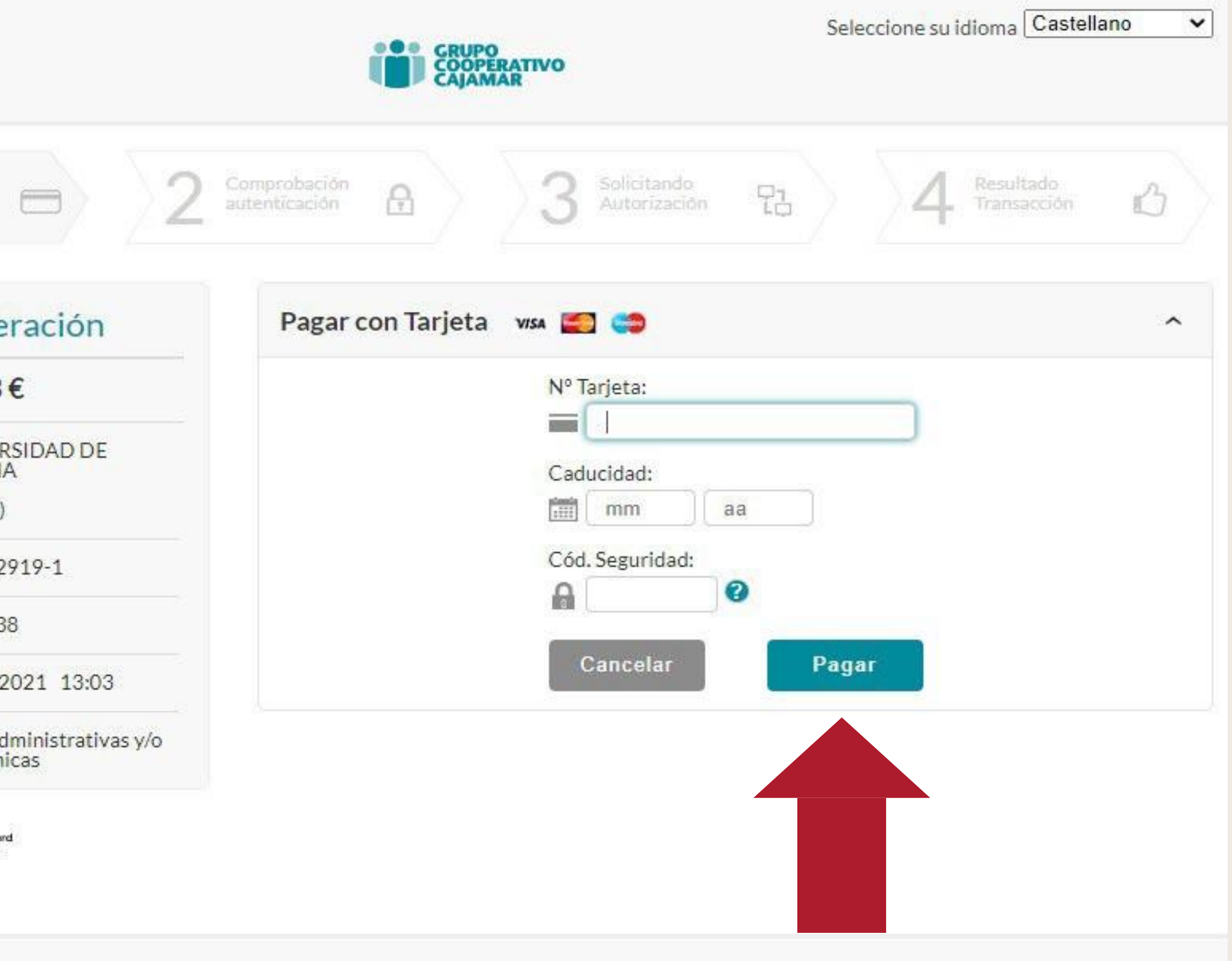

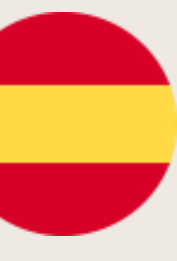

### **On-line payment:**

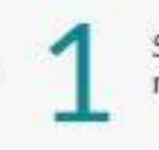

Seleccione método de pago

#### Datos de la ope

| 14,03                 |
|-----------------------|
| UNIVER<br>MURCI/      |
| (SPAIN)               |
| 100132                |
| <mark>287593</mark>   |
| 08/09/2               |
| Tasas ad<br>académi   |
| mastercan<br>ID Check |
|                       |

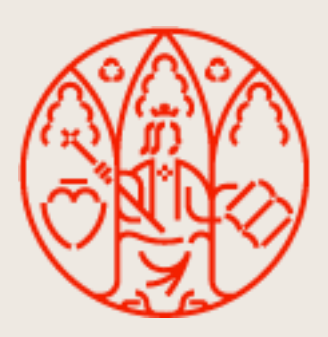

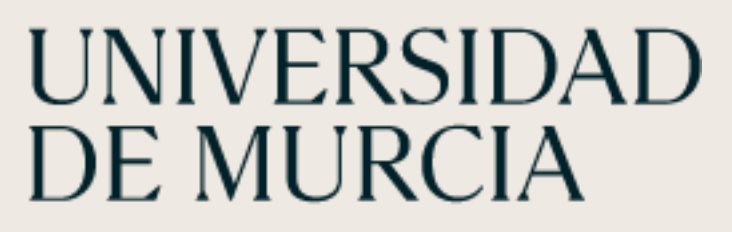

# **SELF-REGISTRATION**

|                            | GRUPO<br>COOPERATIVO<br>CAJAMAR            | Seleccione su idioma Castellano 🗸 |
|----------------------------|--------------------------------------------|-----------------------------------|
| - 2                        | Comprobación A Solicitando Autorización 73 | 4 Resultado<br>Transacción        |
| eración                    | Pagar con Tarjeta 🛛 🗤 😂                    | ^                                 |
| €                          | Nº Tarjeta:                                |                                   |
| RSIDAD DE                  | Coducidadu                                 |                                   |
|                            | iiii mm aa                                 |                                   |
| 919-1                      | Cód. Seguridad:                            |                                   |
| 8                          |                                            |                                   |
| 2021 13:03                 | Cancelar                                   | Pagar                             |
| dministrativas y/o<br>icas |                                            |                                   |
| rd                         |                                            |                                   |
|                            |                                            |                                   |
|                            |                                            |                                   |

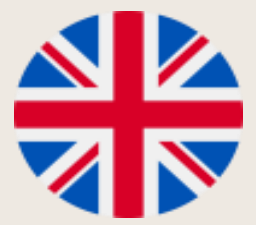

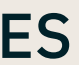

\*

\*

\*

\*

**13. MUY IMPORTANTE:** Pinchar en el botón " **Guardar matricula**"

**Click on "Guardar** Matricula"

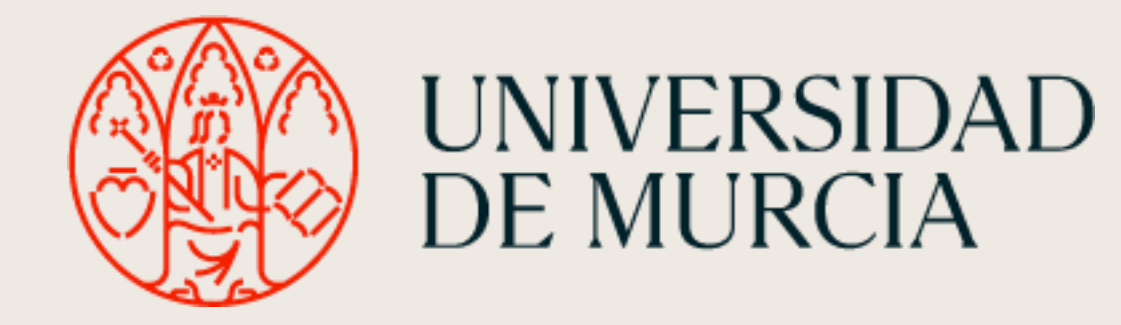

# **AUTOMATRÍCULA**

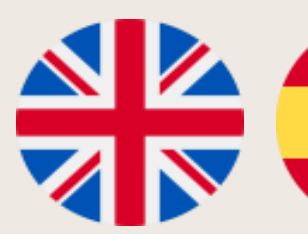

INSTRUMENTAL LECHNIQUES IN APPLIED ANIMAL PHYSIOLOGY

|      | )                                                                        |      |                |    |
|------|--------------------------------------------------------------------------|------|----------------|----|
| 6238 | INMUNOLOGÍA<br>(IMMUNOLOGY)                                              | 4.5  | CUATRIMESTRE 1 | NO |
| 6245 | BASES FISIOLÓGICAS DE LA NUTRICIÓN<br>(PHYSIOLOGICAL BASES OF NUTRITION) | 3.0  | CUATRIMESTRE 2 | NO |
| 6251 | CONSERVACIÓN DE FAUNA<br>(FAUNA CONSERVATION)                            | 3.0  | CUATRIMESTRE 2 | NO |
| 6253 | TRABAJO FIN DE GRADO<br>(END OF DEGREE PROJECT)                          | 12.0 | CUATRIMESTRE 2 | NO |
|      |                                                                          |      |                |    |

#### Conceptos de liquidación

| Concepto                         | Importe | Importe sin descuento |
|----------------------------------|---------|-----------------------|
| Importe por emisión de tarjeta   | 7.9€    | 7.9€                  |
| Seguro obligatorio de accidentes | 6.13€   | 6.13€                 |

Según las normas de matrícula, para poder guardar su matrícula debe realizar previamente el pago de las tasas correspondientes a emisión de tarjeta y/o seguro obligatorio a través de la pasarela de pago de la Universidad de Murcia. Para ello pulse el botón de Pagar recibo. Una vez completado el pago pulse en Continuar para volver a esta pantalla y poder finalizar el proceso de matrícula.

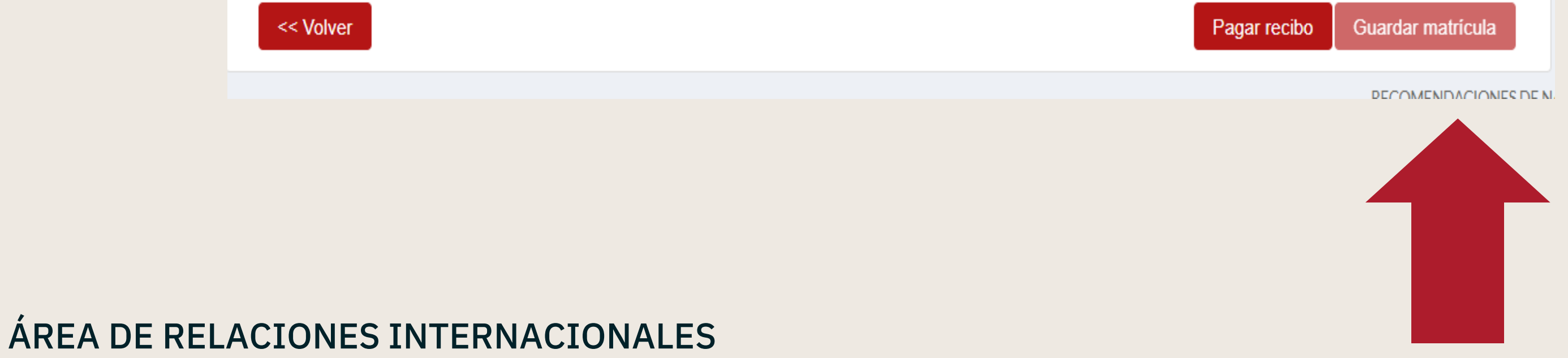

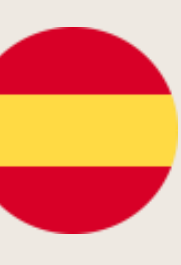